# Agence Régionale de Santé Occitanie & RemplaFrance

### **Communication auprès des libéraux**

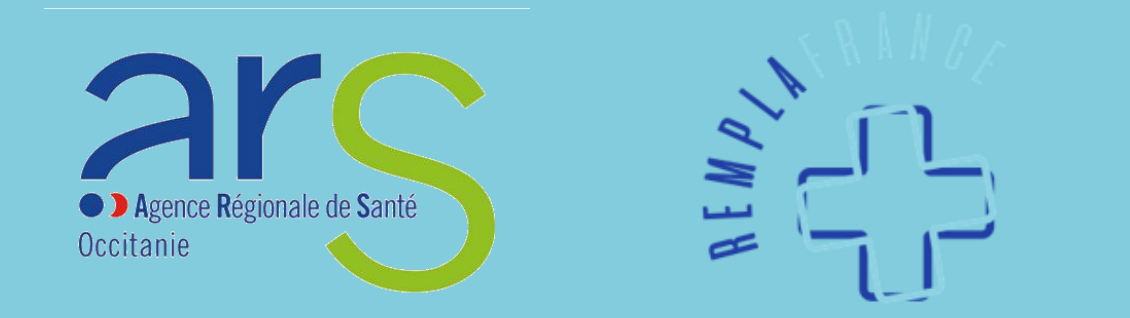

# Fonctionnement

- Afin de faciliter la recherche des offres disponibles sur l'ensemble du territoire, les professionnels de santé à la recherche d'un poste ont accès à toutes les offres proposées sur le site <u>https://remplafrance.com</u>
- Les offres sont également disponibles sur une carte interactive sur le site de l'ARS avec d'autres informations utiles : <u>https://www.occitanie.ars.sante.fr/medecindemain-espace-emploi</u>
- Chaque acteur doit s'inscrire sur le site de RemplaFrance avec le statut qui lui correspond : <u>https://remplafrance.com/se-connecter</u>
  - o Candidat
  - o Installé
  - Structure Médicale
  - Collectivité Territoriale

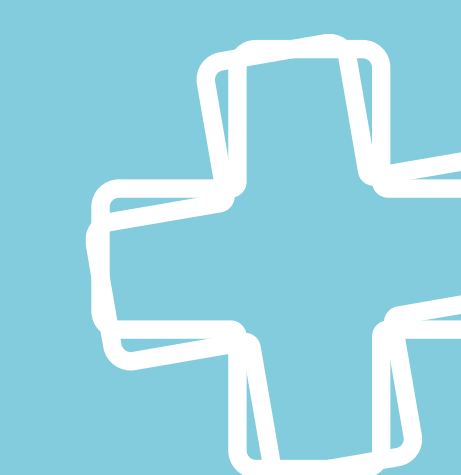

# Fonctionnement

Il existe 4 statuts sur RemplaFrance :

- « Candidat » pour les professionnels de santé à la recherche d'un poste ou d'un complément d'activité en libéral, salariat ou mixte
- « Installé » pour les professionnels de santé exerçant en libéral dans un cabinet individuel, un cabinet de groupe ou une maison de santé pluriprofessionnelle
- « Structure Médicale » destiné à tous les établissements de santé, les associations, les organismes et les acteurs en recherche de professionnels de santé
- « Collectivité » destiné aux communes, communautés de communes, départements et Région en recherche de professionnels de santé

### Le statut « Installé »

### Installé

- Ce statut est attribué aux professionnels de santé exerçant en libéral dans un cabinet individuel, un cabinet de groupe ou une maison de santé pluriprofessionnelle
- Il permet d'effectuer une recherche de confrères/consœurs de même spécialité et d'effectuer des contrats de remplacement rapidement
- **Q** L'inscription et les annonces sont <u>gratuites</u>

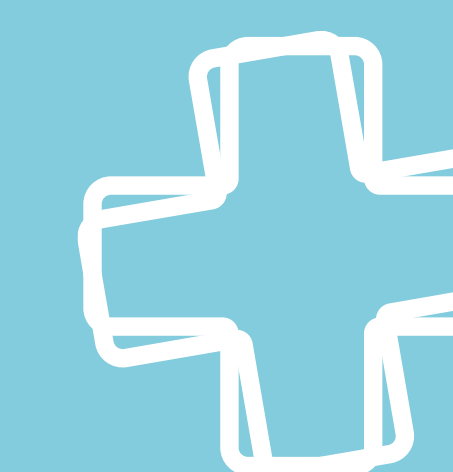

# Informations de compte

| C REMPLAFRANC          | Mes annonces CvThèo                                                                                                    | que Mesmessages Ma   | es contrats Formations Blog           |             | Philippe    |  |
|------------------------|----------------------------------------------------------------------------------------------------|----------------------|---------------------------------------|-------------|-------------|--|
| Informations de profil | Informations de ma struc                                                                                                | ture Photos de ma st | ructure Factures Crédits              | Déconnexion |             |  |
| Vos informations pro   | ofesionnelles :                                                                                                    |                      |                                       |             | Enregistrer |  |
|                        | SIRET                                                                                                    |                      |                                       |             |             |  |
|                        | Q. Recherche d'adresse (                                                                                                |                      |                                       |             |             |  |
|                        | Adresse                                                                                                    |                      | Ville                                 |             |             |  |
|                        | Auresse                                                                                                    |                      | Ville                                 |             |             |  |
|                        | Code postal                                                                                                    |                      | Département                           |             |             |  |
|                        |                                                                                                    |                      |                                       |             |             |  |
|                        | Pays                                                                                                    |                      |                                       |             |             |  |
|                        | France                                                                                                    |                      |                                       |             |             |  |
|                        | Indicatif                                                                                                    | Numéro de téléphone  | Type de structure                     |             |             |  |
|                        | +33 ~                                                                                                    |                      | Cabinet de groupe                     | ~           |             |  |
|                        | Nombre de praticiens                                                                                                    |                      | Logiciel métier                       |             |             |  |
|                        |                                                                                                    |                      | AxiSanté                              | ~           |             |  |
|                        | Nombre d'actes par jour                                                                                                 |                      | Secrétariat                           |             |             |  |
|                        |                                                                                                    |                      | Standard téléphonique                 | ~           |             |  |
|                        | Secteur si applicable                                                                                                   |                      | Logiciel de prise de RDV en ligne     |             |             |  |
|                        | Secteur 1                                                                                                    | ~                    | Sélectionnez vos choix                |             |             |  |
|                        | Préférence de contact                                                                                                   |                      | Étes-vous une structure d'exercice co | ordonnée ?  |             |  |
|                        | Email                                                                                                    | ~                    | Non                                   | ~           |             |  |
|                        | Description de l'environnement et de la patientèle                                                                      |                      |                                       |             |             |  |
|                        | Ex : Vous dispenserez les soins infirmiers et accompagnerez les patients dans leurs parcours de soin. Prévoir sa blouse |                      |                                       |             |             |  |

- 🕲 Après la création de votre compte « Installé », complétez dans un premier temps la rubrique « Informations de ma structure »
- Ces informations seront visibles sur vos annonces
- La préférence de contact détermine la manière dont le candidat prendra contact avec vous : par téléphone ou par email

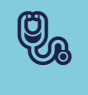

🕲 Il est d'usage de modifier cette partie **avant** de poster une annonce sinon les modifications ne seront pas appliquées

# La publication d'annonces

# **Publier une annonce**

### Publier une nouvelle annonce

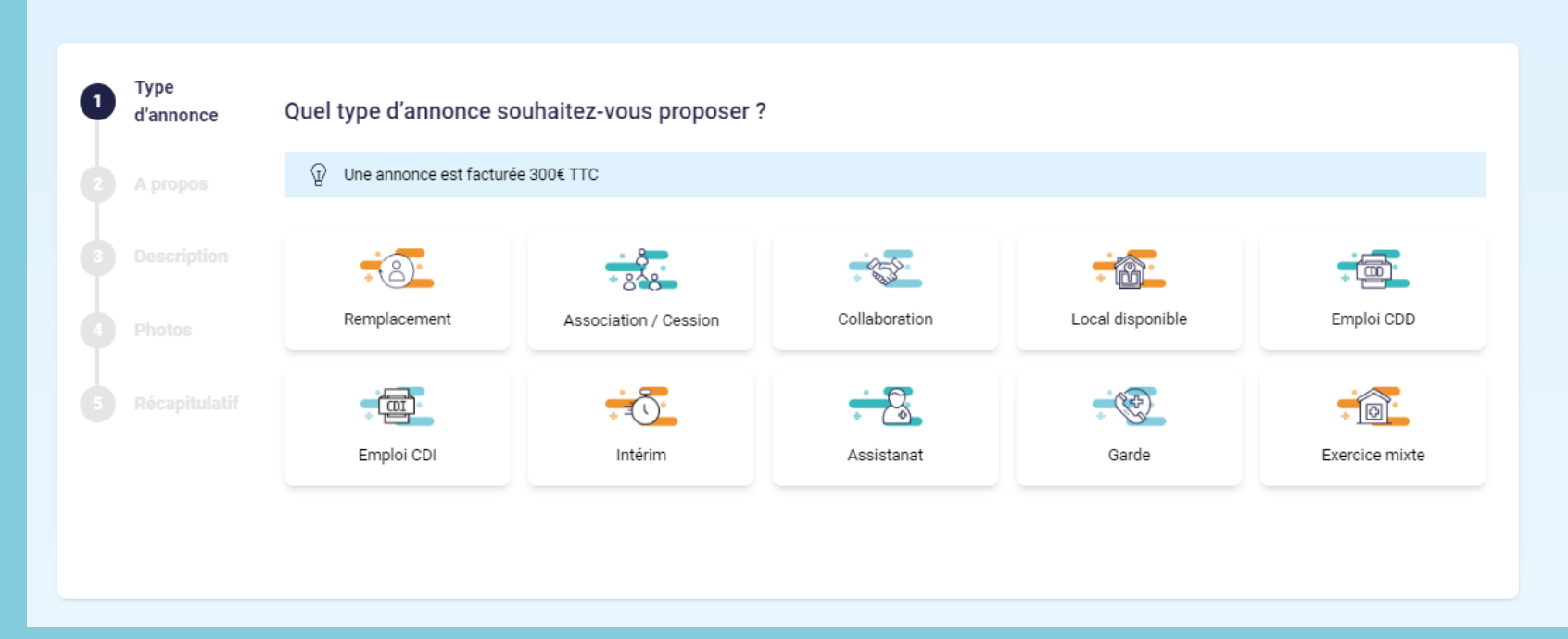

🗞 La publication d'annonces s'effectue en 5 étapes

Si vous changez la profession ciblée ne prêtez pas attention à l'indication de tarif, celle-ci disparaîtra lorsque vous publierez votre annonce

# **Publier une annonce**

Vous pouvez revenir sur une précédente étape avant de valider votre annonce, cependant, si vous quittez le processus de publication avant la validation finale <u>aucune information ne sera conservée</u>

#### **Etape 1** : Sélectionnez le type d'annonce

• Sélectionnez la ou les dates de prise de poste

Etape 2 : Complétez les détails du poste en fonction du type d'annonce choisi

• Indiquez la rétrocession, l'environnement de travail et le lieu

#### **Etape 3** : Décrivez les conditions de travail

• Renseignez une description détaillée du poste proposé (champ de texte entièrement libre)

**Etape 4** : Ajoutez des photos : 6 maximum (facultatif)

#### Etape 5 : Relisez votre offre

• Vous pouvez activer des options de mise en avant afin qu'elle soit plus visible

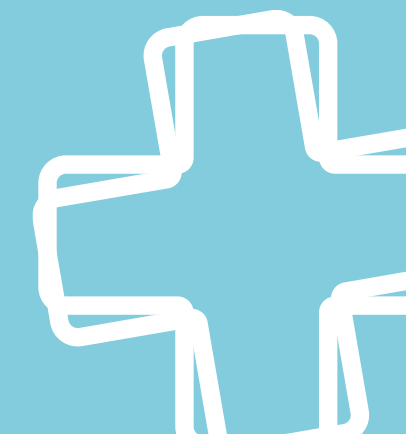

### **Mes annonces**

- Les annonces sont en attente de validation par les modérateurs de RemplaFrance pendant un délai <u>maximum</u> de 2 jours ouvrés
- 🗞 Vous pouvez consulter, modifier ou désactiver votre annonce à tout moment
- 🗞 Vous pouvez suivre les performances de chacune de vos annonces :

| Mes annonces activées                                                                           |                 |   |            |  |  |  |  |
|-------------------------------------------------------------------------------------------------|-----------------|---|------------|--|--|--|--|
| Annonces en cours Annonces favorites Annonces archivées                                         |                 |   |            |  |  |  |  |
| Statut : <b>En attente de N°</b> : Date de <b>25/01/2023</b><br>validation 106323 publication : | © 0             | 0 | <b>%</b> 0 |  |  |  |  |
| Médecin Généraliste à Carcassonne (11000)                                                       | Mettre en avant |   | 1          |  |  |  |  |

- Nombre de vues
- Nombres de messages reçus
- Nombres de clics sur le numéro de téléphone

## Postuler à votre offre

## L'annonce pour les candidats

- Toutes les informations de votre annonce sont modifiables (hormis la date et le type d'annonce)
- Les informations concernant les aides disponibles sur le territoire seront automatiquement ajoutées en fonction de la localisation du poste proposé

| REMPLAFRANCE Annonces Déposer mon CV Formations Blog Poster une annonce & Mon compte |                                                                |                                                                                                    |                                                  |  |  |  |  |
|--------------------------------------------------------------------------------------|----------------------------------------------------------------|----------------------------------------------------------------------------------------------------|--------------------------------------------------|--|--|--|--|
| Emploi CDD - Te<br>01/07/2022 au<br>Alauzie (46170)                                  | Cette annonce vous<br>intéresse ?<br>Contactez le practicien : |                                                                                                    |                                                  |  |  |  |  |
| Publication<br>31/05/2022                                                            | Nombre de jours travaillés<br>17 mois et 11 jours              | coordonnee : Alde Imandele par l'Aks et l'Assurance<br>maladie sous conditions<br>CPTS (Communauté<br>professionnelle territoriale<br>de santé) | Postuler<br>Partagez l'annonce à vos<br>contacts |  |  |  |  |
| Rémunération<br>À Discuter                                                           | Débutant accepté                                               | Garde sur place                                                                                                    |                                                  |  |  |  |  |
| Salaire gardes à discuter                                                            | 다. Visite à domicile                                           | Véhicule nécessaire                                                                                                    | Afin de vérifier les                             |  |  |  |  |
| Standard téléphonique                                                                | Type d'environnement<br>Campagne                               | Zone montagne et massif                                                                                                    | critères d'éligibilité<br>permettant de          |  |  |  |  |
| Zone d'intervention prioritaire (ZIP)                                                | ↓ ↓Zone de revitalisation ruraleImage: Construction (ZRR)      | Montagne                                                                                                    | bénéficier des aides,<br>cliquez ici             |  |  |  |  |

# Postuler à votre annonce

Les candidats intéressés vous contacteront par téléphone ou par message en fonction de votre préférence de contact

- Un e-mail de notification est envoyé dès que le candidat a consulté votre numéro ou vous a envoyé un message, un rappel est envoyé 2 jours après en cas de message non lu et une veille est assurée pour qu'une mise en relation s'opère
- Un candidat peut vous contacter via le bouton **Postuler** visible de part et d'autre de votre annonce, cependant, il devra se connecter ou s'inscrire afin que son identité soit vérifiée
- Pensez à désactiver ou à mettre à jour vos besoins pour garantir des mises en relation

# Non compris dans le partenariat

Dptions de mise en avant :

- Urgent 19€ TTC : Bannière rouge « Urgent » sur votre annonce pour toute sa durée de validité
- Premium 39€ TTC : Annonce en tête des recherches pendant 30 jours et partage sur les réseaux sociaux
- Urgent & Premium 49€ TTC : cumuls des avantages
- Contrat dématérialisé :
  - Nous pouvons adapter les modèles de contrats en fonction des établissements, demander un rendez-vous pour en discuter et obtenir un devis gratuit

### L'accès à la CVthèque

• Mise à disposition d'informations concernant des candidats actifs

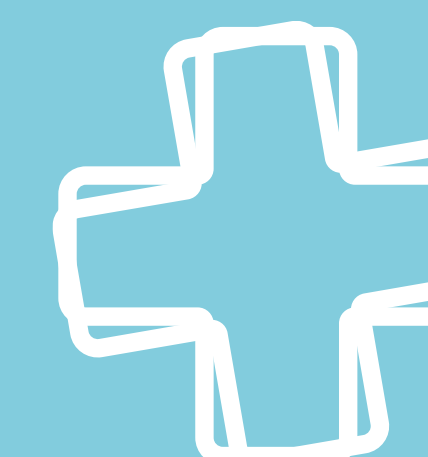

### **Contacts utiles**

Une question sur le site ?
L'équipe est disponible
06 51 39 93 78
<u>contact@remplafrance.com</u>

Besoin d'aide ? Prenez rendez-vous avec notre expert <u>https://remplafrance-contact.youcanbook.me</u>

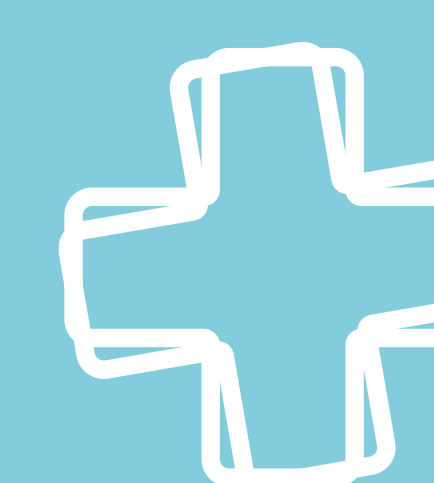